## Docházkový terminál

# onTime OC10

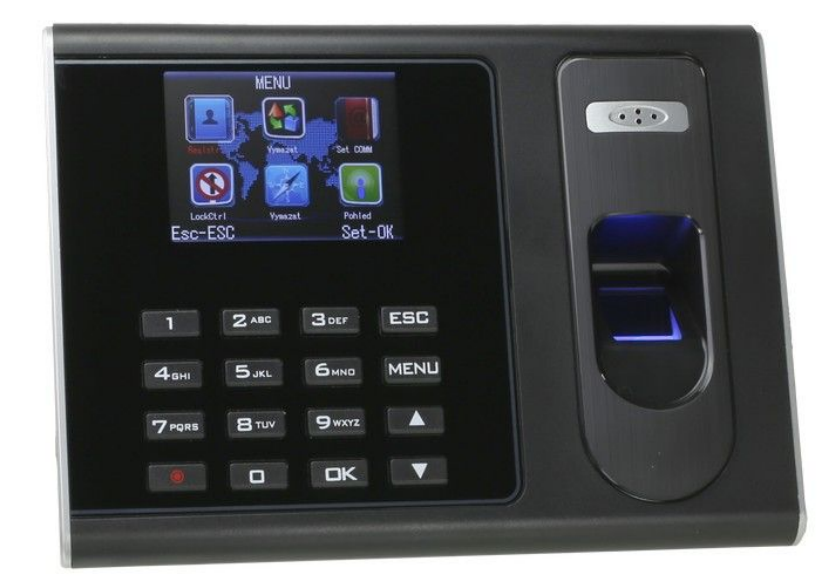

Terminál na otisky prstů je ideálním řešení pro vedení docházky do malých a středních podniků. Nevyžaduje žádnou složitou montáž, zařízení stačí pouze umístit na stůl a to je vše. Chytré řešení 2v1 nabízí také možnost umístění čtečky na zeď.

#### Záruční a pozáruční servis výrobků:

ČIP Trading s.r.o., Milínská 130, Příbram 26101, tel: 318 628 235, obchod@cip.cz WWW.CIP.CZ

Verze uživatelského návodu: 6.11 Šíření tohoto uživatelského manuálu jakýmikoliv prostředky podléhá autorskému zákonu a písemnému souhlasu autora. Autorská práva náleží ČIP Trading s.r.o.

## Nastavení v menu

Do hlavního menu se lze dostat stisknutím tlačítka "MENU" na klávesnici terminálu. Pokud byl již dříve nastavený uživatel nebo správce bude potřeba zadat heslo nebo načíst otisk prstu.

V menu pak naleznete několik kategorií:

#### Register, Vymazat, Set Comm, LockCtrl, Pokročilé, ViewInfo

**1. Register:** Přidání nových uživatelů nastavení hesla, pinu, otisku prstu apod.

2. Vymazat: Smazání uživatele podle ID.

**3. Set Comm. :** Nastavení komunikace po internetu a přes rozhraní RS-485, stažení dat na USB flash disk

**4. LockCtrl. :** Nastavení doby odemčení zámku, typ zámku, dobu spuštěného alarmu, nastavení rozhraní Wiegan

**5. Pokročilé:** Umožňuje nastavit čas, zjistit počet uživatelů nebo adminů, provést tovární restart apod.

**6. ViewInfo:** Lze zjistit info. o uživatelích, IP adresu terminálu, verzi firmwaru nebo sériové číslo

## Nastavení v menu: Register

V menu register lze nalézt 4 možnosti: Uživatel, Správce, Sup. User a U-upload

#### Uživatel

Pod možností uživatel jsou další 2 možnosti Nové Reg a Krytí

**Nové Reg. :** Slouží pro vytvoření nového uživatele, po zvolení této možnosti si můžete dále vybrat jak se bude tento uživatel přihlašovat do systému. (otisk prstu, pin, ID karty apod.). Po zvolení této možnosti Vás terminál vyzve k zadání ID čísla uživatele a následně k přiložení prstu nebo zadání PINU. Otisk prstu i PIN je vždy potřeba potvrdit.

Po založení prvního uživatele pak můžete tímto způsobem přidávat další. Stejný postup platí pro přidání správců nebo super uživatelů (Sup. User).

Super uživatel má více práv na obsluhu terminálu, než standardní uživatel, např. může stahovat data na flash disk. Pro naučení super uživatele je třeba mít již nastaveného alespoň jednoho správce.

Krytí: Zde je možné nastavit již vytvořenému uživateli druhé heslo nebo druhý otisk prstu.

#### strana 2

Záruční a pozáruční servis výrobků:

ČIP Trading s.r.o., Milínská 130, Příbram 26101, tel: 318 628 235, obchod@cip.cz

#### WWW.CIP.CZ

Verze uživatelského návodu: 8.06

### **U-Upload**

Slouží pro nahrání uživatelských údajů z jiného terminálu pomocí flash disku. (terminály musí být stejného typu a mít stejnou verzi firmwaru)

## Nastavení v menu: Vymazat

Tato možnost slouží pro smazání uživatelů.

Po vybrání možnosti "Vymazat" je potřeba zadat ID číslo uživatele ke smazání. Terminál Vás následně vyzve k potvrzení této volby. Po potvrzení dojde ke smazání uživatele.

## Nastavení v menu: Set Comm

V menu Set Comm. nalezneme tyto možnosti: U-Down., Ethernet, Server req., RS-485

1. U-Down. : Zde lze stáhnout všechna data z terminálu na připojený flash disk.

Vložte flash disk do terminálu a zvolte možnost U-Down nyní vyberte která data budete chtít stáhnout: **Nové:** Stáhne všechny dostupná data o příchodech a odchodech do .txt souboru.

Všechny: Stáhne všechna data o příchodech a odchodech včetně všech údajů o uživatelích do souboru .dat

**Enroll:** stáhne všechny dostupná data o příchodech a odchodech uživatelů do souboru .dat

Po stažení těchto dat můžete vyjmout flash disk z terminálu, vložit jej do PC a pomocí programu TAS si tyto data otevřít.

2. Ethernet: Nastavení síťového připojení: IP adresa, Brána, Maska podsítě apod.

3. Server Req:

4. RS-485: Nastavení rychlosti komunikace přes rozhraní RS-485 (b/s)

## Nastavení v menu: LockCtrl

Čas odemčení: Nastaví dobu odemčení zámku

**Typ zámku:** Nastavení výstupu NO/NC a nastavení doby spuštěného alarmu Wiegand: Nastavení protokolu Wiegand

Záruční a pozáruční servis výrobků:

strana 3

ČIP Trading s.r.o., Milínská 130, Příbram 26101, tel: 318 628 235, obchod@cip.cz

#### WWW.CIP.CZ

## Nastavení v menu: Pokročilé

## Zařízení

| Nastavení            | Popis                                                                                           | Rozsah                               | Původní<br>nastavení |
|----------------------|-------------------------------------------------------------------------------------------------|--------------------------------------|----------------------|
| Machine ID           | Nastavení ID čísla terminálu. Vhodné k<br>rozlišení při použití více terminálů v jedné<br>firmě | 1-255                                | 1                    |
| Počet správců        | Nastavní max. počet správců.                                                                    | 1-10                                 | 5                    |
| Jazyk                | Nastavení jazyk v menu                                                                          | Multi                                | Angličitna           |
| Hlasitost            | Nastavení hlasitosti terminálu                                                                  | 1-10                                 | 6                    |
| Spořič<br>obrazovky  | Nastaví dobu za jakou se zobrazí spořič<br>obrazovky                                            | 1-255                                | Ne                   |
| Ověření              | Nastaví způsob přihlašování uživatelů do<br>terminálu                                           | F: otisk prstu<br>P: PIN<br>C: Karta |                      |
| Nahrát Ul            | Lze nahrát vlastní vzhled menu                                                                  |                                      |                      |
| FP_PER_USER          | Nastaví max. počet otisků na 1 uživatele                                                        |                                      |                      |
| Tovární<br>nastavení | Uvede systém do továrního stavu -<br>! Smaže všechna uložená data !                             |                                      |                      |
| Clear Admin          | Smaže všechny správce                                                                           |                                      |                      |

## Čas

Lze nastavit datum, čas a formát.

#### Zvonek

Lze nastavit počet zazvonění zvonku a čas, kdy bude zvonek zvonit.

Záruční a pozáruční servis výrobků:

ČIP Trading s.r.o., Milínská 130, Příbram 26101, tel: 318 628 235, obchod@cip.cz

WWW.CIP.CZ

strana 4

## Nastavení v menu: ViewInfo

**Uživatel info. :** Zobrazí aktuální počet správců a uživatelů. Také lze zjisti kolik uživatelů používá k ověření otisk prstu, kartu a pin

Záznam info.: Zobrazí záznam docházky u jednotlivých uživatelů (dle ID).

Zvolením "Smazat Vše" je také možné lze tyto záznamy smazat.

**Produkt info. :** Zobrazí základní informace o systému: Verze SW, ID číslo, seriové číslo, IP adresu apod.

## Technické parametry

Napájení: 9V DC Provozní teplota: 0°C - 60°C Prostředí: vnitřní

## Schéma zapojení

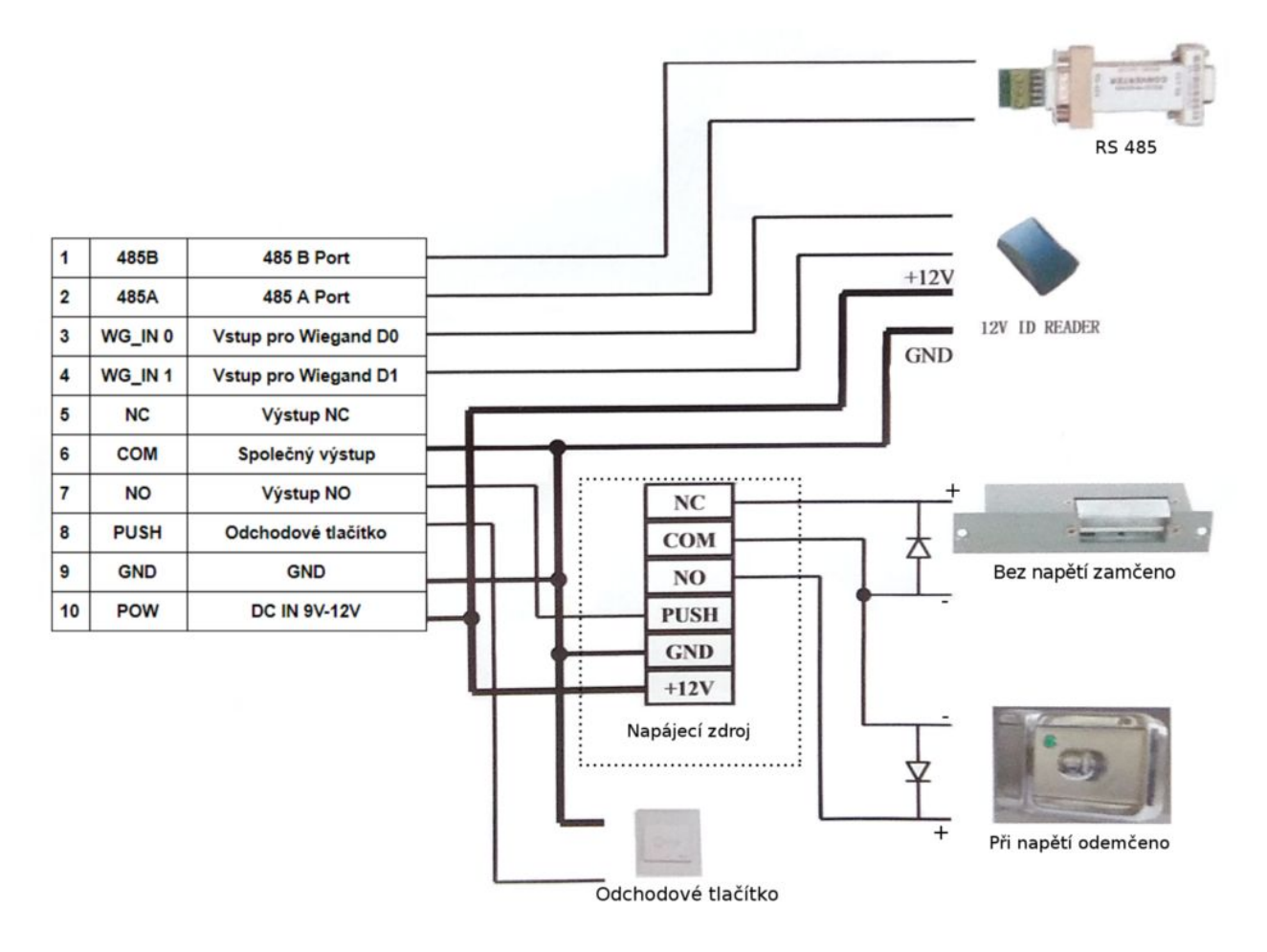

Záruční a pozáruční servis výrobků:

ČIP Trading s.r.o., Milínská 130, Příbram 26101, tel: 318 628 235, obchod@cip.cz

WWW.CIP.CZ

strana 5

#### Záruka

Výrobek byl při výrobě pečlivě testován. Pokud se i přesto stane, že výrobek vykazuje poruchu v době 24 měsíců od zakoupení, kontaktujte servis. Záruka na tento výrobek je v délce 24 měsíců od zakoupení u vašeho obchodníka nebo v autorizovaném servisu. Prodejce ani výrobce nenese odpovědnost za poruchy a újmy na majetku a jiné škody způsobené nevhodným použitím, použitím v rozporu s aktuálním uživatelským manuálem, nedodržením doporučených postupů v aktuálním uživatelském manuálu či vzniklé hrubým zacházením s výrobkem nebo jeho rozebíráním. Na takto vzniklé závady a škody se nevztahuje záruka.

#### Informace o likvidaci elektronických přístrojů

Uvedený symbol znamená, že elektronické výrobky jako tento nesmí být likvidovány

společně s komunálním odpadem. Za účelem správné likvidace výrobku jej odevzdejte na určených sběrných místech, kde budou přijaty zdarma. Další podrobnosti si lze vyžádat od místního úřadu nebo nejbližšího sběrného místa.

**Upozornění:** Toto zařízení není určeno pro použití v průmyslu nebo pro zdravotnická zařízení. Jedná se o zařízení/systém pro doplnění nebo zvýšení komfortu soukromého rezidenčního bydlení. Nesmí být použito pro zajištění životních funkcí.

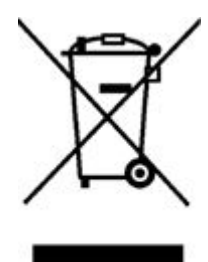

Vždy používejte **nejnovější verzi uživatelského manuálu**, kterou naleznete na stránkách servisu.

#### **Servis**

ČIP Trading s.r.o., Milínská 130, Příbram 26101 Informace k zařízení: manualy.zabezpecovaci-zarizeni.cz Název zařízení: Docházkový systém onTime OC10

Záruční a pozáruční servis výrobků:

ČIP Trading s.r.o., Milínská 130, Příbram 26101, tel: 318 628 235, obchod@cip.cz

#### WWW.CIP.CZ

strana 6